# INSTRUCTIVO

## PARA MATRICULARSE EN UN CURSO MILO

## SELECCIÓN DEL CURSO

Accede a la plataforma y elige el curso de tu interés. Una vez seleccionado, haz clic en el enlace de inscripción o en la opción "Matricúlate ya".

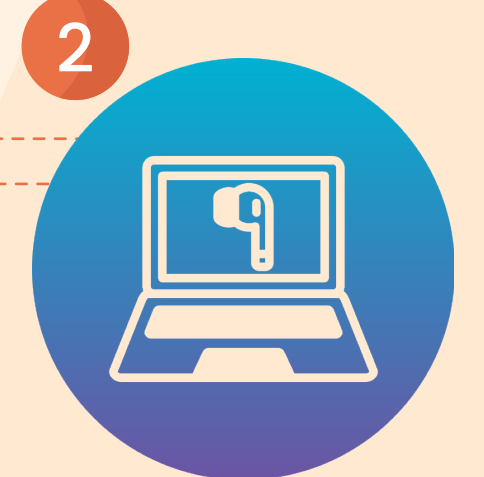

+

**{0}** 

3

5

+

+

#### **REGISTRO EN LA PLATAFORMA DE APRENDIZAJE**

Después de seleccionar la inscripción, serás redirigido a la plataforma de aprendizaje del curso. En esta sección, haz clic en "Comenzar" para visualizar la información general del curso elegido.

## ACCESO A LA PLATAFORMA

Existen dos formas de ingresar a la plataforma:

- 1) Si ya tienes una cuenta en Netacad Cisco, introduce tus credenciales.
- 2) Si no cuentas con un usuario registrado, puedes acceder con una cuenta de Google

haciendo clic en "Inscribirse" y completando el formulario de registro.

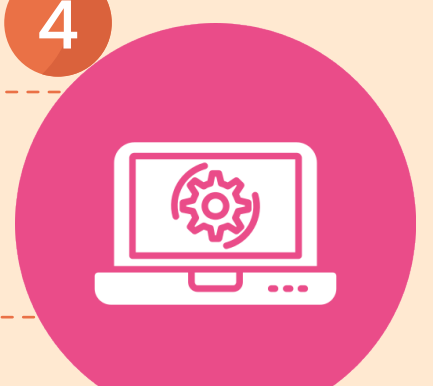

## **DESARROLLO DEL CURSO**

Una vez dentro de la plataforma, podrás comenzar con el desarrollo del curso seleccionado para fortalecer tus habilidades tecnológicas. Cada vez que ingreses, utiliza las credenciales creadas previamente.

### **DESARROLLO DEL CURSO**

Si deseas obtener un certificado académico, un diploma o una insignia digital, deberás completar el curso con una calificación mínima del 70%. Al aprobarlo, recibirás una notificación en tu correo electrónico con las instrucciones para descargar el documento.

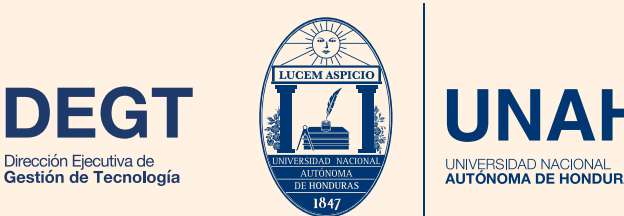

+